Ohjeet verkkokoulutukseen osallistujille

Koulutus alkaa torstaina 24.10. klo 10, mutta voit kirjautua "luokkahuoneeseen" jo klo 9:30 alkaen. Tapaamiseen kannattaa kirjautua jo hyvissä ajoin, jotta voimme yhdessä ratkoa mahdollisia ongelmia sisäänkirjautumisessa. Mukaantulo vaihe vaiheelta:

1. Olet saanut sähköpostissa osallistumislinkin, klikkaamalla sitä saavut verkkokoulutustilaan. **Selainsuositus: Chrome tai Firefox** (Edge, Explorer, Safari tms. saattaa tuottaa hankaluuksia).

Lähettäjä: Joonas Rentola <joonas.rentola@elakkeensaajat.fi> Lähetetty: Vastaanottaja: Juha Viitanen <juha.viitanen@elakkeensaajat.fi> Aihe: Vertaisopastajien verkkokoulutus

https://eu.bbcollab.com/guest/e61a3a43e0654667964dcc391754fe98

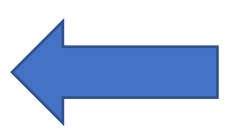

Ystävällisesti,

Joonas Rentola Järjestösuunnittelija 050 441 2275 joonas.rentola@elakkeensaajat.fi

2. Linkkiä klikattuasi, sinua pyydetään kirjoittamaan nimesi. Selvyyden vuoksi pyydämme, että kirjoitat nimesi muodossa: Etunimi Sukunimi, Paikkakunta, esim. Joonas Rentola, Helsinki. Paina "Liity istuntoon" -nappia.

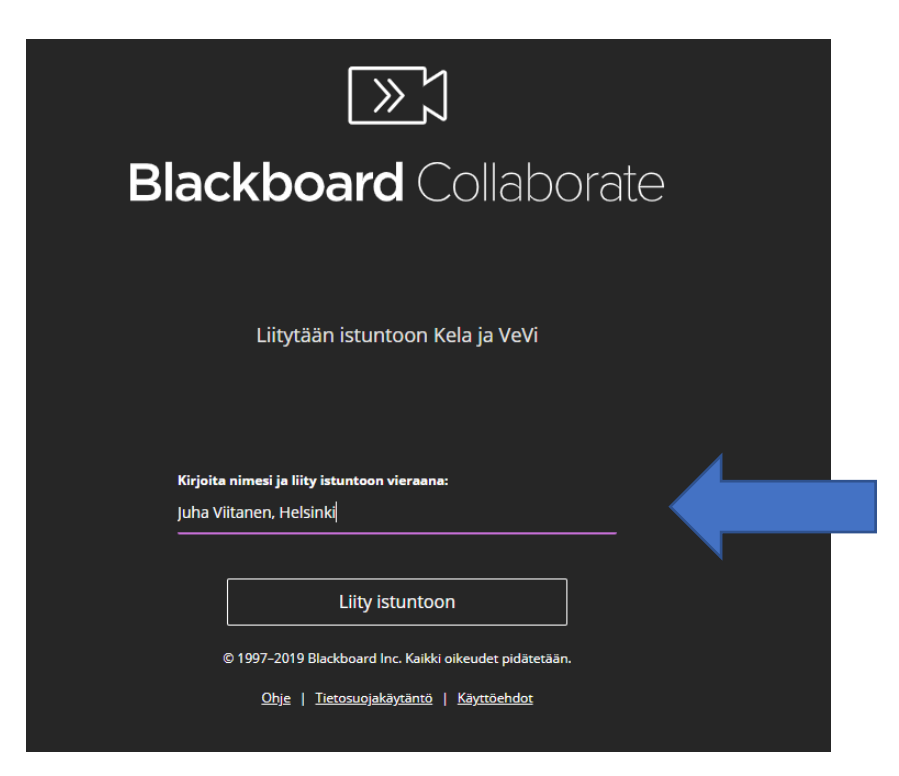

3. Seuraavaksi alkaa äänitesti, suorita se. Tämän jälkeen seuraa videotesti, suorita se. Ohjelma neuvoo näissä molemmissa jatkuvasti. Jos liityt koulutukseen tai verkkotapaamiseen 1. kertaa ohjelma kysyy sinulta, haluatko opastusta sen käytössä. Valitse itse haluatko käydä ohjeet läpi heti (Paina "Aloita opastus", ei välttämätöntä) vai joskus myöhemmin (klikkaa "Myöhemmin").

| Tervetuloa käyttämään Collaboratea!                                           |
|-------------------------------------------------------------------------------|
| Anna meidän kertoa tämän monipuolisen viestintäympäristön parhaista puolista. |
|                                                                               |
| Aloita opastus                                                                |
| Myöhemmin                                                                     |
| Olet yksin huoneessa                                                          |
|                                                                               |
|                                                                               |
|                                                                               |
|                                                                               |

4. Saavut "luokkahuoneeseen" ja jos klikkasit edellisessä kohdassa "Myöhemmin" oikealle aukeaa ruutu, joka kertoo mistä ohjeita on mahdollista käydä läpi, voit sulkea ruudun.

5. Nyt olet luokkahuoneessa. Ruudun alalaidassa keskellä on neljä palluraa:

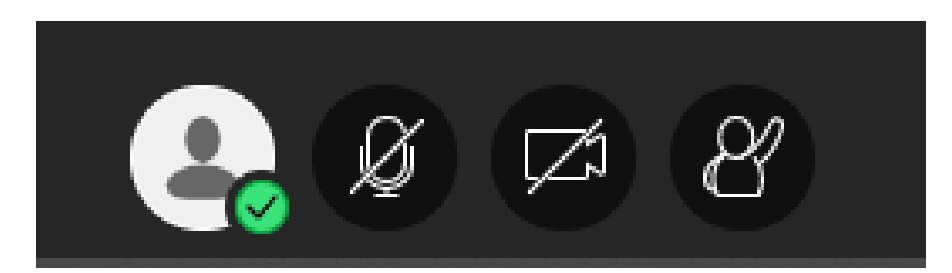

- vasemmalta on "oma tila ja asetukset", josta voit mm. säätää ääntä, poistua istunnosta jne. Tähän ei luultavasti tarvitse juurikaan koskea.
- Seuraavana on **mikrofonin kuva, jonka yli menee viiva**. Tämä tarkoittaa, että mikrofonisi on pois päältä, muut eivät kuule sinua. Klikkaamalla mikrofonin kuvaa, se menee päälle. Pidä mikrofonisi pois päältä, ellei sinulla ole jotain asiaa, muuten kaikki kuulevat kissasi mouruamisen ja radion taustalla.
- Seuraavana on videokameran kuva, jossa sama toimintalogiikka kuin mikrofonissa. Voit päättää pidätkö videon päällä vai pois päältä.
- Laitimmaisena oikealla on "Viittaa" -painike. Painamalla sitä, kouluttaja näkee, että viittaat ja sinulla on jotain asiaa.

6. Oikealla alakulmassa on lila painike, jossa on kaksi nuolta, painamalla sitä avautuu valikko, jonka alalaidassa on neljä kohtaa:

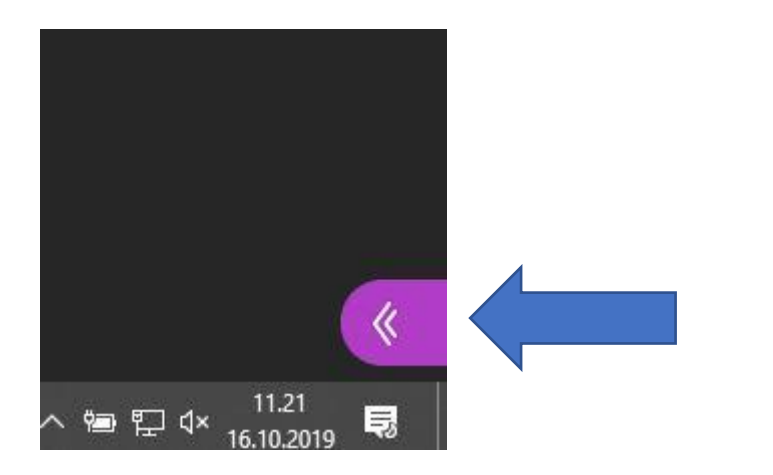

Jota klikkaamalla näet nämä:

| $\bigcirc$ | 22 | Ċ | र्े | × |
|------------|----|---|-----|---|

- Äärimmäisenä vasemmalla on puhekupla, chat. Tänne voit kirjoittaa viestejä, jotka kaikki muut näkevät.
- Seuraavasta "Läsnäolijat" painikkeesta oikealla, näet keitä muita on paikalla.
- Seuraava "Jaa sisältöä" painike on vain kouluttajien käytössä.
- Hammasrattaan näköisestä painikkeesta avautuvat omat asetukset.

Jos sinulla on hankaluuksia kirjautumisessa, soita Joonakselle: 050 441 2275

Täältä saa lisää tietoa ja ohjeita: https://help.blackboard.com/fi-fi/Collaborate/Ultra